# User Manual Registration as Ecopetrol Supplier in Ariba

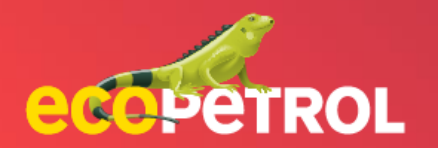

# CONTENT

- General Registration (Pg:3 -8)
- Registration Update (Pg: 9-15)
- **External Registration Application (Pg: 16-20)**
- <u>Review and approval of Internal Registration</u> <u>Application (Pg: 21-23)</u>
- Completion of modular questionnaires (Pg: 24 27)

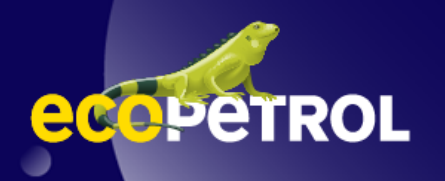

Prerequisite: The supplier invitation email is received from Ariba 360 with the email subject line "Invitation: Sign up to become a supplier with <project name>".

1. In case you do not have an Ariba Network account, open the registration link provided in the email sent to create an Ariba Network supplier account. Click on the Subscribe button.

| Bienvenido, Renjude Lyndonn Y. Felix Renjude Lyndonn Y. Felix                                                                                                    |                       |
|----------------------------------------------------------------------------------------------------|-----------------------|
| ¿Tiene alguna pregunta? Haga clic aquí para ver la guía Inicio rápido.                                                                                                    |                       |
| nicie sesión como proveedor con Ecopetrol - TEST en SAP Ariba.                                                                                                    |                       |
| copetrol - TEST utiliza SAP Ariba para gestionar actividades de compra.                                                                                                    |                       |
| Cree una cuenta de proveedor de SAP Ariba y gestione su respuesta a las actividades de compra requeridas por Ecopetrol - TEST. Suscribirse                                                                                                    |                       |
|                                                                                                    |                       |
| Tiene ya una cuenta? Iniciar sesión<br>Acerca de Ariba Network                                                                                                    |                       |
| Tiene ya una cuenta? Iniciar sesión Acerca de Ariba Network Ariba Network Ariba Network es su puerta de entrada a todas las soluciones de vendedor de Ariba. Ahora tiene un lugar único desde el que puede gestionar todas sus relaciones de cliente y actividades de prove<br>cuál de las soluciones de Ariba esté utilizando su cliente. Una vez que haya completado el registro usted podrá:   • Responder de forma más eficiente a las solicitudes de sus clientes  • Trabajar más rápidamente con sus clientes en todas las etapas de aprobación del flujo de trabajo  • Fortalecer las relaciones con sus clientes para varios compradores dentro de una única sesión.  • Aplicar su perfil de empresa en las actividades de Ariba Network, Ariba Discovery y Ariba Sourcing                                                                                                    | eedor sin que importe |
| Acerca de Ariba Network Ariba Network Ariba Network Ariba Network es su puerta de entrada a todas las soluciones de vendedor de Ariba. Ahora tiene un lugar único desde el que puede gestionar todas sus relaciones de cliente y actividades de prov<br>cuál de las soluciones de Ariba esté utilizando su cliente. Una vez que haya completado el registro usted podrá:   • Responder de forma más eficiente a las solicitudes de sus clientes<br>• Trabajar más rápidamente con sus clientes utodas las etapas de aprobación del flujo de trabajo<br>• Fortalecer las relaciones con sus clientes utilizando una solución de Ariba Network<br>• Revisar eventos de sourcing pendientes para varios compradores dentro de una única sesión.<br>• Aplicar su perfil de empresa en las actividades de Ariba Network, Ariba Discovery y Ariba Sourcing<br>Realizar el cambio a Ariba Network le permitirá iniciar una sesión única desde la que puede gestionar: | eedor sin que importe |
| Iniciar sesión de Ariba Network ork es su puerta de entrada a todas las soluciones de vendedor de Ariba. Ahora tiene un lugar único desde el que puede gestionar todas sus relaciones de cliente y actividades de provisoluciones de Ariba esté utilizando su cliente. Una vez que haya completado el registro usted podrá:                                                                                                    | eedor sin que import  |

2. Fill in the required fields identified by "\*".

| Nombre de la empresa:*   | TTT Supplier 2    |   | * Indica un campo obligatorio                                                                                            |  |
|--------------------------|-------------------|---|----------------------------------------------------------------------------------------------------|--|
| Nombre de la empresa:*   | TTT Supplier 2    |   |                                                                                                    |  |
|                          |                   |   |                                                                                                    |  |
| País/Región:*            | Colombia [COL]    | ~ | su empresa tiene más de una oficina, introduzca la dirección<br>e la oficina central. Más adelante, puede introducir más |  |
| Dirección: *             | Test Address      |   | recciones en el perfil, como la de expedición, de facturación o<br>e otro tipo.                                          |  |
|                          | Línea 2           |   |                                                                                                    |  |
| Ciudad:*                 | Altos del Rosario |   |                                                                                                    |  |
| Estado/Provincia:*       | Bolívar [CO-BOL]  | ~ |                                                                                                    |  |
| Código postal:           |                   |   | -                                                                                                    |  |
| Información de cuenta de | usuario           |   |                                                                                                    |  |
| Información de cuenta de | l usuario         |   |                                                                                                    |  |

3. In the **User Account Information** section confirm or update the User Name field. Then, fill in the two password fields to set the password for the Ariba Network account to be created.

#### Información de cuenta del usuario

|                                   |                            |                               | * Indica un campo obligatorio                                                                                                    |
|-----------------------------------|----------------------------|-------------------------------|----------------------------------------------------------------------------------------------------|
| Nombre:*                          | Renjude Lyndonn Y. Fel     | Renjude Lyndonn Y. Fel        | Declaración de privacidad de SAP Business<br>Network                                                                                                    |
| Correo electrónico:*              | renjude.l.y.felix@accentu  | re.com                        |                                                                                                    |
|                                   | Utilizar mi dirección de c | orreo electrónico como nombro | e de usuario                                                                                                    |
| Nombre de usuario:*               | TTTSupplier2@accenture     | e.com                         | Tiene que tener un formato de correo electrónico (por ej.<br>juan@empresa.com) (i)                                                                                      |
| Contraseña:*                      | •••••                      |                               | Las contraseñas han de tener ocho caracteres como<br>mínimo, incluyendo letras mayúsculas y minúsculas,                                                                 |
|                                   |                            |                               | dígitos numéricos y caracteres especiales. (i)                                                                                                    |
|                                   | •••••                      |                               |                                                                                                    |
| Idioma:                           | Inglés                     | ~                             | El idioma utilizado cuando Ariba le envía notificaciones<br>configurables. Este es diferente del valor                                                                  |
| Pedidos de correo electrónico a:* | renjude.l.y.felix@accentu  | re.com                        | Los clientes pueden enviarle sus pedidos a través de<br>Ariba Network. Para enviar pedidos a varios contactos<br>en su organización, cree una lista de distribución y   |
|                                   | ,                          |                               | Ariba Network. Para enviar pedidos a varios contactos<br>en su organización, cree una lista de distribución y<br>escriba aquí la dirección de correo electrónico. Puede |

cambiar esto en cualquier momento.

4. In the Tell us more about your business section select the values for the Service and Product Categories and Shipping or Service Locations fields.

| Categorías de servicio y producto:*    | Introducir categorías de servicio y producto<br>Acoplamientos medios de tubería X | Agregar -o bien- Examinar                                                                                                    |
|----------------------------------------|-----------------------------------------------------------------------------------|----------------------------------------------------------------------------------------------------|
| Ubicaciones de expedición o servicio:* | Introducir ubicación de servicios o "Expedir a"<br>Bolívar - Colombia X           | Agregar -o bien- Examinar                                                                                                    |
| ID fiscal:                             | Opcional                                                                          | Introduzca el número de ID fiscal de su empresa.                                                                                                    |
| Número DUNS:                           | Opcional                                                                          | Introduzca el número de nueve dígitos expedido por Dun &<br>Bradstreet. De forma predeterminada, el número DUNS lleva un<br>apéndice "-T" en el caso de una cuenta de prueba. |

He leído y acepto las Condiciones de uso

Cuéntenos algo más sobre su negocio

Acepto que SAP Business Network haga accesible parte de mi información (de la empresa) a otros usuarios y al público en general según mi función dentro de SAP Business Network y de la configuración de visibilidad del perfil aplicable. Consulte la Declaración de privacidad de SAP Business Network para saber cómo procesamos los datos personales.

Crear una cuenta y continuar Cancelar

Cuéntenos algo más sobre su negocio

5. Check the two checkboxes associated with **Terms and Conditions.** 

Click Create an account and continue.

| Categorías de servicio y producto:*            | Introducir categorías de servicio y producto                                  |                                         | Agregar                                                                 | -o bien- Examinar                                                                      |                              |
|------------------------------------------------|-------------------------------------------------------------------------------|-----------------------------------------|-------------------------------------------------------------------------|----------------------------------------------------------------------------------------|------------------------------|
|                                                | Acoplamientos medios de tubería X                                             |                                         |                                                                         |                                                                                        |                              |
| Ubicaciones de expedición o servicio: *        | Introducir ubicación de servicios o "Expedir a"                               |                                         | Agregar                                                                 | -o bien- Examinar                                                                      |                              |
|                                                | Bolívar - Colombia X                                                          |                                         |                                                                         |                                                                                        |                              |
| ID fiscal:                                     | Opcional                                                                      | Introd                                  | uzca el número de ID                                                    | fiscal de su empresa.                                                                  |                              |
| Número DUNS:                                   | Opcional                                                                      | Introd<br>Bradstreet. [<br>apéndice "-T | uzca el número de nu<br>De forma predetermina<br>™ en el caso de una cu | eve dígitos expedido por Dun &<br>ada, el número DUNS lleva un<br>uenta de prueba. (j) |                              |
| He leido y acepto las Condiciones de uso       | ccesible parte de mi información (de la empresa) a otros usuarios y al públic | o en general s                          | según mi función dent                                                   | ro de SAP Busing ork y de la                                                           | 1                            |
| configuración de visibilidad del perfil aplica | ble. Consulte la Declaración de privacidad de SAP Business Network para s     | aber cómo pr                            | ocesamos los datos p                                                    | ersonales. 2                                                                           |                              |
|                                                |                                                                               |                                         |                                                                         |                                                                                        | Crear una cuenta y continuar |

Cancelar

6. A pop-up window for checking duplicates will be activated. Click **Skip Review**.

| Primero, cree una cuenta de proveed | or de SAR Ariba, de  | spués rellene los cuestionarios solicitados por Econetrol - TEST                                                                   |  |
|-------------------------------------|----------------------|----------------------------------------------------------------------------------------------------|--|
| Frimero, cree una cuenta de proveed | or de SAF Aliba, de: | pues retiene tos cuestionanos solicitados por Ecopetrol - rEST.                                                                    |  |
| Información de la empres            | а                    |                                                                                                    |  |
|                                     | (                    |                                                                                                    |  |
| Nombre de la empresa:*              | TTT Supplier 2       | (i) Posibles cuentas existentes                                                                                                    |  |
| País/Región:*                       | Colombia [COL]       | Hemos visto que puede haber ya una cuenta de Ariba Network registrada por su empresa.<br>Revísela antes de crear una nueva cuenta. |  |
| Dirección:*                         | Test Address         | Revisar cuentas Omitir revisión                                                                                                    |  |
| Ciudada                             | Línea 2              |                                                                                                    |  |
| Estado/Provincia:*                  | Bolívar (CO-BOI )    |                                                                                                    |  |
| Código postal:                      |                      | ¥                                                                                                    |  |
|                                     |                      |                                                                                                    |  |
| Información de cuenta de            | l usuario            |                                                                                                    |  |
|                                     |                      | * Indica un campo obligatorio                                                                                                    |  |
|                                     |                      | Declaración de privacidad de SAP Business                                                                                          |  |

7. Click on the registration questionnaire in the panel.

Fill in the required fields identified by "\*".

(Some values are proposed based on the application submitted. Check/update accordingly if there are any changes needed in these fields.)

| Ariba Sourcin                                                      | ng                                                                              | Configuración de empresa 🔻 Renjude Lyndonn Y 🔻 Comentarios Ayuda 🔻 |
|--------------------------------------------------------------------|---------------------------------------------------------------------------------|--------------------------------------------------------------------|
| Volver al panel de instrucciones Ed                                | copetrol - TEST                                                                 | Sincronizar archivos con el escritorio                             |
| Consola                                                            | Doc442355440 - Cuestionario de Registro                                         | Tiempo restante:<br>29 días 20:54:26                               |
| Mensajes de evento<br>Detalles de evento<br>Histórico de recruesta | Todo el contenido                                                               |                                                                    |
| Equipo de respuesta                                                | Nombre †                                                                        |                                                                    |
|                                                                    | 1 Información general de la empresa                                             | A                                                                  |
| <ul> <li>Contenido del evento</li> </ul>                           | 1.1 Tratamiento                                                                 | * Señor 🗸                                                          |
| Todo el contenido                                                  | 1.2 Razón Social ①                                                              | * TTT Supplier 2                                                   |
| 1 Información general                                              | 1.3 Nombre Comercial (i)                                                        |                                                                    |
| Compos do                                                          | 1.4 Sector                                                                      | * Bienes/Servicios V                                               |
| 3 contacto                                                         | 1.5 Tipo de persona                                                             | * Persona Natural - Nacional 🗸                                     |
| 5 Campos de<br>contacto                                            | 1.9 Seleccione el tipo de documento (i)                                         | * NIT v                                                            |
|                                                                    | 4                                                                               |                                                                    |
| 6 Información<br>adiciona                                          | (*) indica un campo necesario                                                   |                                                                    |
| 7 Terminos y condiciones                                           | Enviar respuesta completa Guardar borrador Escrib                               | r mensaje Importar de Excel                                        |
| Reniude Lyndonn Y. Felix Reniu                                     | de Lyndonn Y. Felix (TTTSupplier2@accenture.com) TTT Supplier 2 AN11086595709-T |                                                                    |

Renjude Lyndonn Y. Felix Renjude Lyndonn Y. Felix (TTTSupplier2@accenture.com) TTT Supplier 2 AN1108659570 © 1996–2019 Ariba, Inc. Todos los derechos reservados.

Declaración de privacidad de SAP Business Network Declaraciones de seguridad Condiciones de un

#### SAP Ariba 📈

Renjude Lyndonn Y. Felix Renjude Lyndonn Y. Felix 1654686760662\_renjude.ly.felix@accenture.com última visita 8/6/2022 22:12 | Ecopetrol - TEST | C42\_UI3

© 1996 - 2022 Ariba Inc. Todos los derechos reservados

#### 8. Click on the Add contact fields link.

| olver al panel de instrucciones E        | icopetrol - TEST                                |                                                                     |                          |                                        | Sincronizar archivos o    | on el escritorio                  |
|------------------------------------------|-------------------------------------------------|---------------------------------------------------------------------|--------------------------|----------------------------------------|---------------------------|-----------------------------------|
| Consola                                  | Doc442355440 - Cuestionario de R                | legistro                                                            |                          |                                        |                           | empo restante:<br>9 días 20:52:58 |
| Mensajes de evento<br>Detalles de evento | Todo el contenido                               |                                                                     |                          |                                        |                           |                                   |
| Equipo de respuesta                      | Nombre †                                        |                                                                     |                          |                                        |                           |                                   |
|                                          | 3 Campos de contacto - personal                 | Agregar Campos de contacto - personal (0) Menos –                   |                          |                                        |                           |                                   |
| <ul> <li>Contenido del evento</li> </ul> | Por favor agregue la información de cada uno de | los contactos que quiera agregar. Para agregar la información de un | contacto adicional, haga | a click en el botón de repetir sección | 1                         |                                   |
| Todo el contenido                        | ▼ 5 Campos de contacto - Empresa                |                                                                     |                          |                                        |                           |                                   |
|                                          | 5.1 Página Web                                  |                                                                     |                          |                                        |                           | _                                 |
| 1 Información general<br>                |                                                 |                                                                     | *Mostrar más             |                                        |                           |                                   |
| Campos de                                |                                                 |                                                                     | Calle:                   |                                        | (i)<br>Número de la casa: | (i)                               |
| 3 contacto                               |                                                 |                                                                     | Calle 2                  |                                        |                           |                                   |
| E Campos de                              |                                                 |                                                                     |                          |                                        |                           |                                   |
| contacto                                 | 4                                               |                                                                     | Calle 3                  |                                        | (i)                       | • •                               |
| 6 Información<br>adiciona                | (*) indica un campo nece                        | sario                                                               |                          |                                        |                           |                                   |
| 7 Terminos y condiciones                 | Enviar respuesta completa Guardar I             | borrador Escribir mensaje Importa                                   | r de Excel               |                                        |                           |                                   |
|                                          |                                                 |                                                                     |                          |                                        |                           |                                   |

Renjude Lyndonn Y. Felix Renjude Lyndonn Y. Felix (TTTSupplier2@accenture.com) TTT Supplier 2 AN11086595709-T © 1996–2019 Ariba, Inc. Todos Ios derechos reservados.

Declaración de privacidad de SAP Business Network Declaraciones de seguridad Condiciones de uso

Configuración de empresa v Renjude Lyndonn Y. ... v Comentarios Ayuda v

#### SAP Ariba M

Ariba Sourcing

Renjude Lyndonn Y. Felix Renjude Lyndonn Y. Felix 1654686760662\_renjude.ly.felix@accenture.com última visita 8/6/2022 22:12 | Ecopetrol - TEST | C42\_UI3

© 1996 - 2022 Ariba Inc. Todos los derechos reservado

9. Click on the Add contact fields - personal button.

| Al hacer clic en Guardar solamente se <b>guardarán</b> las respuestas de la sección repetible. Para <b>en</b> v | <b>viar</b> su respuesta, tiene que hacer clic en Guardar y luego en <b>Enviar respuesta completa</b> en la pantalla principal. |
|----------------------------------------------------------------------------------------------------|----------------------------------------------------------------------------------------------------|
| Todo el contenido > 3 Campos de contacto - personal                                                             |                                                                                                    |
| Campos de contacto - personal (0)                                                                               |                                                                                                    |
|                                                                                                    |                                                                                                    |
| Nombre †                                                                                                    |                                                                                                    |
|                                                                                                    | No hay artículos                                                                                                    |
| Agregar Campos de contacto - personal                                                                           | (*) indica un campo necesario                                                                                                   |
|                                                                                                    |                                                                                                    |

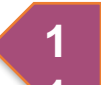

9. Fill in the **required fields** identified by \*. Then click on the **Save button**.

| : Volver al panel de instrucciones Ecopetrol - TEST                                     |                                                                 |                          |                                                   |              | Sincronizar archivos con el | escritorio |
|-----------------------------------------------------------------------------------------|-----------------------------------------------------------------|--------------------------|---------------------------------------------------|--------------|-----------------------------|------------|
|                                                                                         |                                                                 |                          |                                                   | 2            | Guardar                     | Cancela    |
| Al hacer clic en Guardar solamente se guardarán las respuestas de la sección repetible. | Para <b>enviar</b> su respuesta, tiene que hacer clic en Guarda | ar y luego en <b>Env</b> | riar respuesta completa en la pantalla principal. |              |                             |            |
| Todo el contenido > 3 Campos de contacto - personal                                     |                                                                 |                          |                                                   |              |                             |            |
| Campos de contacto - personal (1)                                                       |                                                                 |                          |                                                   |              |                             |            |
| Nombre †                                                                                |                                                                 |                          |                                                   |              |                             |            |
| <ul> <li>Campos de contacto - personal #1</li> </ul>                                    | Suprimir                                                        | Menos –                  |                                                   |              |                             |            |
| Por favor agregue la información de cada uno de los contactos que quiera agreg          | gar. Para agregar la información de un contacto adicional,      | haga click en el         | botón de repetir sección                          | _            |                             |            |
| Tratamiento                                                                             |                                                                 |                          | * Señor 🗸                                         |              |                             |            |
| Nombre de contacto del proveedor                                                        |                                                                 |                          | * Juana                                           |              |                             |            |
| Apellido del contacto del proveedor                                                     |                                                                 |                          | * Dela Cruz                                       |              |                             |            |
| Cargo de la persona de contacto                                                         |                                                                 |                          | * Test                                            |              |                             |            |
| Dirección de correo electrónico de contacto del proveedor                               |                                                                 |                          | * renjude.l.y.felix@accenture.com                 |              |                             |            |
| Código telefónico del baís                                                              |                                                                 | _ L                      | * Colombia (CO)                                   | $\checkmark$ |                             |            |
| Arreger un Compos de contecto : personal edicional                                      |                                                                 |                          | (*) indica un campo ne                            | esario       |                             |            |

Renjude Lyndonn Y. Felix Renjude Lyndonn Y. Felix (TTTSupplier2@accenture.com) TTT Supplier 2 AN11086595709-T

Ariba Sourcing

Ayuda 🔻

10. Once all required fields have been filled in, click on the **Submit Complete Response button.** 

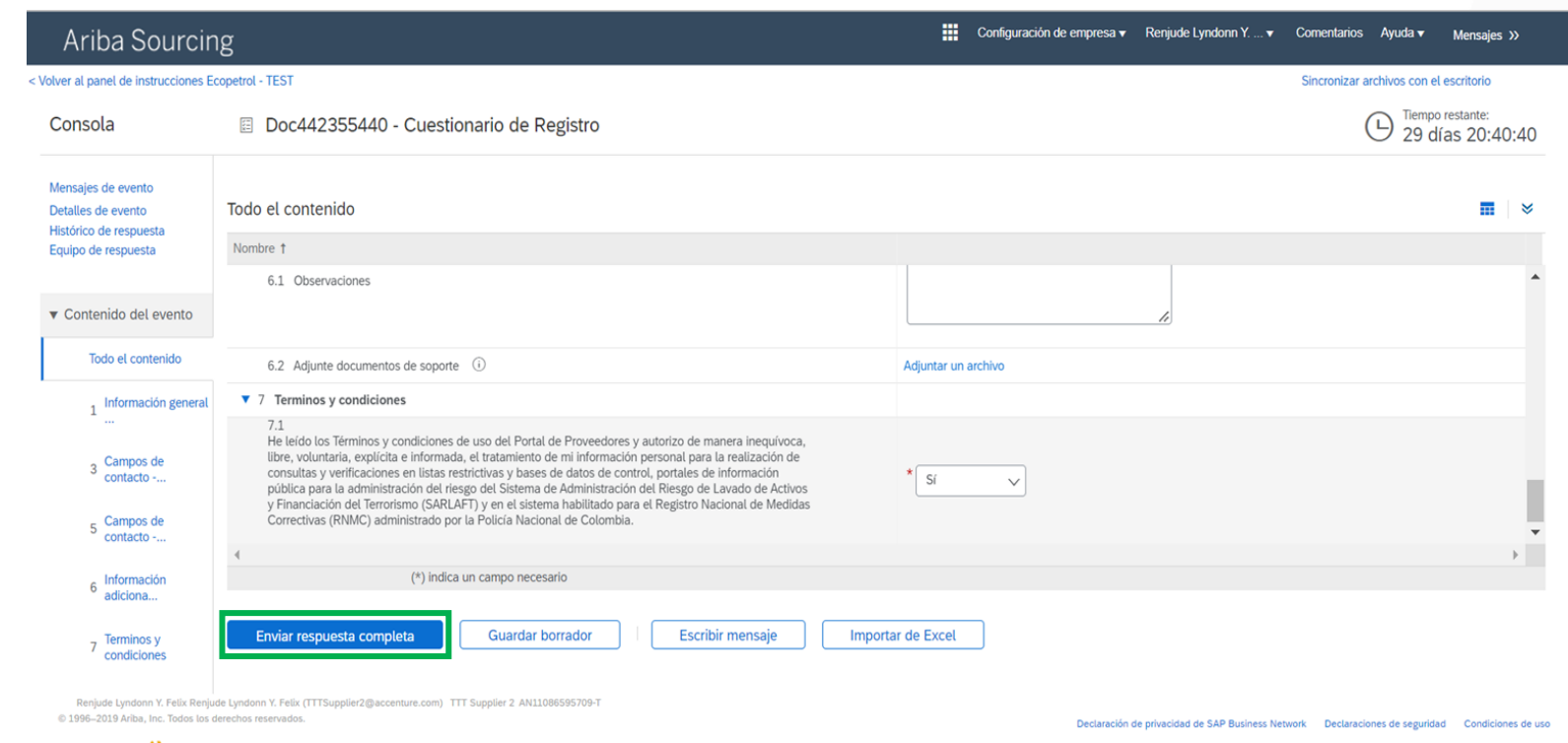

#### SAP Ariba 📈

Renjude Lyndonn Y. Felix Renjude Lyndonn Y. Felix 1654686760662\_renjude.Ly.felix@accenture.com última visita 8/6/2022 22:12 | Ecopetrol - TEST | C42\_UI3

11. A pop-up window will be activated to confirm the submission, click on the **Accept** button.

| lver al panel de instrucciones Ec             | opetrol - TEST                                                                                        |                                    |                        | S                                          | incronizar archivos con el r | escritorio               |
|-----------------------------------------------|----------------------------------------------------------------------------------------------------|------------------------------------|------------------------|--------------------------------------------|------------------------------|--------------------------|
| Consola                                       | Doc442355440 - Cuestionario de Registro                                                               |                                    |                        |                                            | E Tiempo r<br>29 dí          | restante:<br>as 20:37:25 |
| Mensajes de evento<br>Detalles de evento      | Todo el contenido                                                                                     |                                    |                        |                                            |                              |                          |
| Ristorico de respuesta<br>Equipo de respuesta | Nombre †                                                                                              |                                    |                        |                                            |                              |                          |
|                                               | ▼ 1 Información general de la empresa                                                                 |                                    |                        |                                            |                              |                          |
| Contenido del evento                          | 1.1 Tratamiento                                                                                       | * Seño                             |                        |                                            |                              |                          |
| Todo el contenido                             | 1.2 Razón Social ①                                                                                    | ✓ ¿Desea enviar esta respuesta?    | oplier 2               |                                            |                              |                          |
| 1 Información general                         | 1.3 Nombre Comercial (i)                                                                              | Haga clic en Aceptar para enviar.  |                        |                                            |                              |                          |
|                                               | 1.4 Sector                                                                                            | Aceptar Cancelar                   | Servicios 🗸            |                                            |                              |                          |
| 3 Campos de contacto                          | 1.5 Tipo de persona                                                                                   |                                    | a Natural - Nacional 🗸 |                                            |                              |                          |
| 5 Campos de                                   | 1.9 Seleccione el tipo de documento (i)                                                               | * NIT                              | ~                      |                                            |                              |                          |
| contacto                                      | 4                                                                                                    |                                    |                        |                                            |                              | •                        |
| 6 Información<br>adiciona                     | (*) indica un campo necesario                                                                         |                                    |                        |                                            |                              |                          |
| 7 Terminos y condiciones                      | Enviar respuesta completa Guardar borrador                                                            | Escribir mensaje Importar de Excel |                        |                                            |                              |                          |
|                                               |                                                                                                    |                                    |                        |                                            |                              |                          |
| © 1996–2019 Ariba, Inc. Todos los de          |                                                                                                    |                                    | Declara                | ción de privacidad de SAP Business Network | Declaraciones de seguridad   | Condiciones              |
| SAP Ariba 🎊                                   |                                                                                                    |                                    |                        |                                            |                              |                          |
| Renjude Lyndonn Y. Felix Renjude Lyndo        | nn Y. Felix 1654686760662_renjude.ly.felix@accenture.com última visita 8/6/2022 22:12   Ecopetrol - T | TEST   C42_UI3                     |                        |                                            |                              |                          |

12. A message will appear confirming that the response has been sent.

| Ariba Sourcir                                                      | ng                                                                 | Configuración de empresa 🔻 Renjude Lyndonn Y. | ▼ Comentarios Ayuda▼ Mensajes >>       |
|--------------------------------------------------------------------|--------------------------------------------------------------------|-----------------------------------------------|----------------------------------------|
| ver al panel de instrucciones E                                    | copetrol - TEST                                                    |                                               | Sincronizar archivos con el escritorio |
| Consola                                                            | Doc442355440 - Cuestionario de Registro                            |                                               | B Tiempo restante:<br>364 días 23:59:  |
| Mensajes de evento<br>Detalles de evento<br>Histórico de respuesta | Ha enviado una respuesta para este evento. Gracias por participar. |                                               |                                        |
| quipo de respuesta                                                 |                                                                    | Revisar respuesta                             |                                        |
| Contenido del evento                                               | Todo el contenido                                                  |                                               |                                        |
| Todo el contenido                                                  | Nombre †                                                           |                                               |                                        |
| 1 Información general                                              | 1.12 Digito de Verificación ①                                      |                                               | 8                                      |
| Compos do                                                          | 1.15 Tamaño de la compañía 🛈                                       |                                               | Micro Empresa                          |
| 3 contacto                                                         | 1.17 Cantidad de empleados (i)                                     |                                               | 200                                    |
| 5 Campos de                                                        | 1.18 Número de teléfono de la empresa                              |                                               | 09451234567                            |
| contacto                                                           | 3 Campos de contacto - personal                                    | Ver Campos de contacto - personal (1) Más +   |                                        |
| 6 Información<br>adiciona                                          | ▼ 5 Campos de contacto - Empresa                                   |                                               |                                        |
|                                                                    | (                                                                  |                                               |                                        |
| 7 Terminos y<br>condiciones                                        | Escribir mensaje                                                   |                                               |                                        |
| Danisda Lundana V. Falis Danis                                     | Escholi mensaje                                                    |                                               |                                        |

Renjude Lyndonn Y. Felix Renjude Lyndonn Y. Felix (TTTSupplier2@accenture.com) TTT Supplier 2 AN1108659570 © 1996–2019 Ariba, Inc. Todos los derechos reservados.

SAP Ariba /

Declaración de privacidad de SAP Business Network Declaraciones de seguridad Condiciones de uso

This request will be made by suppliers who want to be part of the supplier's database, using an external link. This link will be available on Ecopetrol's website.

**Step 1.** Authentication "I am not a Robot".

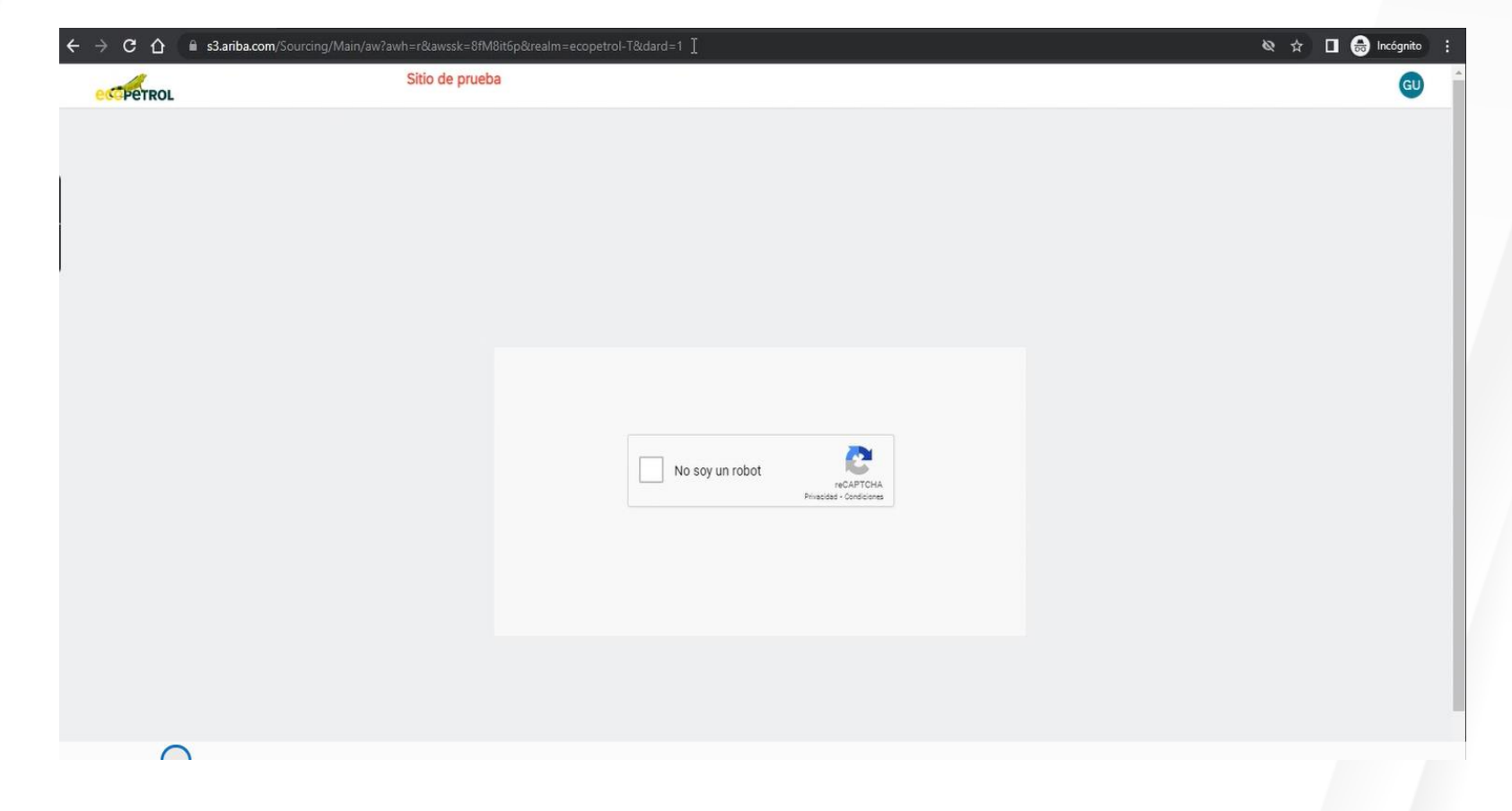

**Step 2.** Completion of the supplier self-registration application form.

Please note in the "Category of goods and services" field that it is possible to download the list by clicking on the Blue link.

**Step 3.** Submitting the form.

| Sitio de prueba                                                        |                                 |            |
|------------------------------------------------------------------------|---------------------------------|------------|
| ormulario de solicitud de autoregistro de provee                       | dor                             |            |
| Información del proveedor                                              |                                 |            |
| Razón social * 🕜                                                       | Prov ext acalvete 2008          |            |
| Sector *                                                               | Servicios                       | ~          |
| Tipo de persona *                                                      | Persona Jurídica - Nacional     | ~          |
| Selección del tipo de documento * 💿                                    | NIT                             | ~          |
| Número de identificacion * ③                                           | 789456123                       |            |
| Digito de Verificación * ③                                             | a                               |            |
| Categoria de bienes y servicios *                                      | IQ                              |            |
| 🖉 13.39 kb Lista de Categorías.d                                       |                                 |            |
| País *                                                                 |                                 | ~          |
| Estado/Departamento/Provincia *                                        |                                 |            |
| C 🔒 S3.ariba.com/Sourcing/Main/aw?awh=r&awssk=8fM8it6p&rea             | Alm=ecopetrol-T&dard=1 & Q      | 🖈 🔲 🖶 Incó |
| País *                                                                 | Colombia (CO)                   | ~          |
| Departamento *                                                         | Magdalena (47)                  | ~          |
| Ciudad *                                                               | Algarrobo                       | ~          |
| Datos de contacto del proveedor                                        |                                 |            |
| Nombre del contacto *                                                  | prov ext                        |            |
| Apellido del contacto *                                                | acatvete 2008                   |            |
| Dirección de correo electrónico de contacto del proveedor *            | provextacalvete2008@yopmail.com |            |
| Código telefónico del país *                                           | Colombia (CO)                   | ~          |
|                                                                        |                                 |            |
| Número de teléfono de contacto del proveedor *                         | 897456125                       |            |
| Número de teléfono de contacto del proveedor *<br>Idioma preferido * 💿 | 897456125<br>Español            | ~          |

Once the form has been submitted. This screen is displayed confirming that the form has been completed.

In your email inbox, you will receive two notifications. The first one indicating that your registration request is under review and the second one with the registration invitation.

**Step 4.** Click on the link below to create an Ariba Network account or use an existing one.

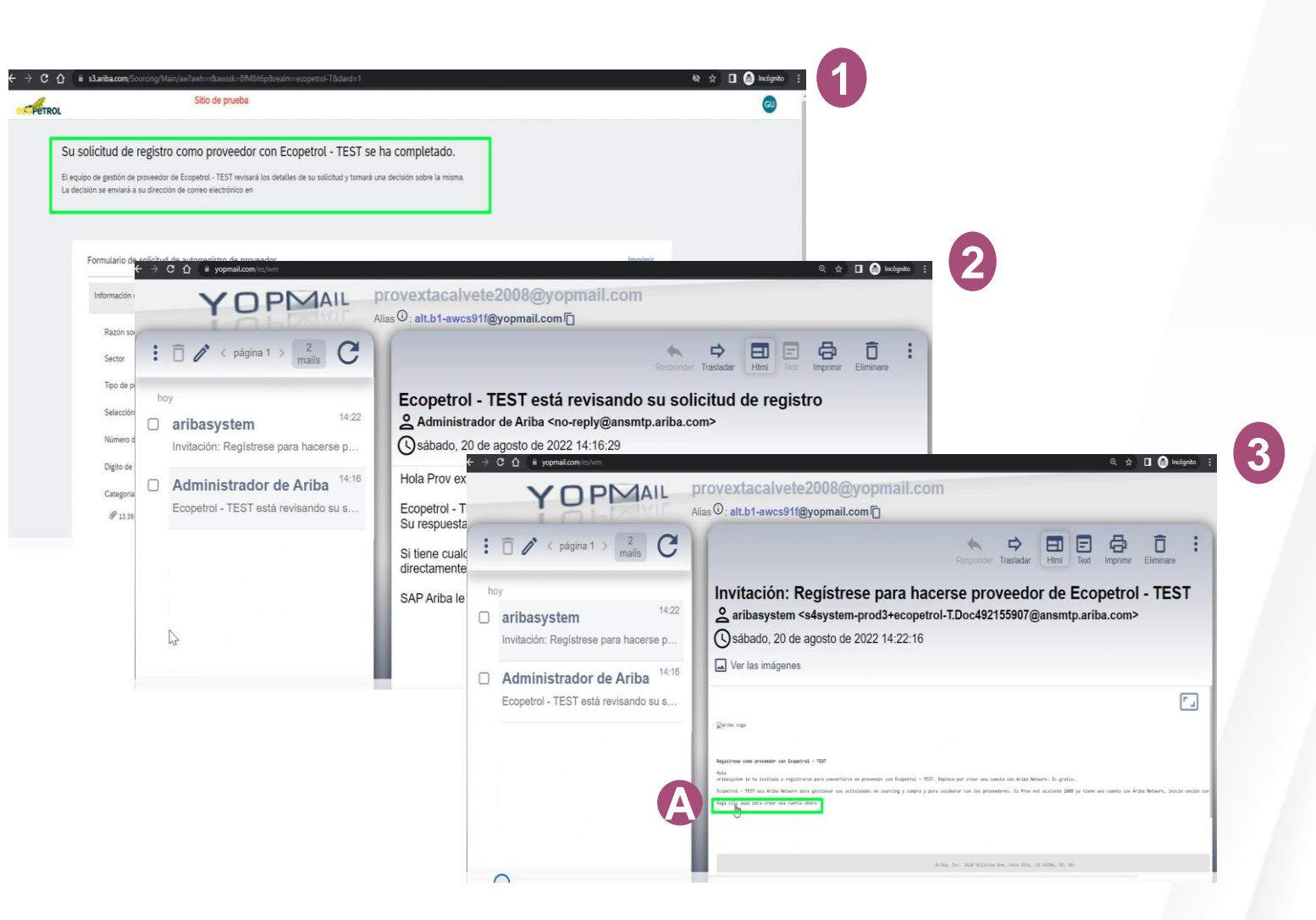

**Step 5**. Create an account in SAP Ariba, if you do not have one > Click on subscribe. Otherwise > Click on login. Once you have filled in this information, click on create account and continue.

**Note:** It is possible that when you send it, the message of possible existing accounts will be displayed. If you do not want to review them > click on skip. If you want to review them, click on "Review accounts".

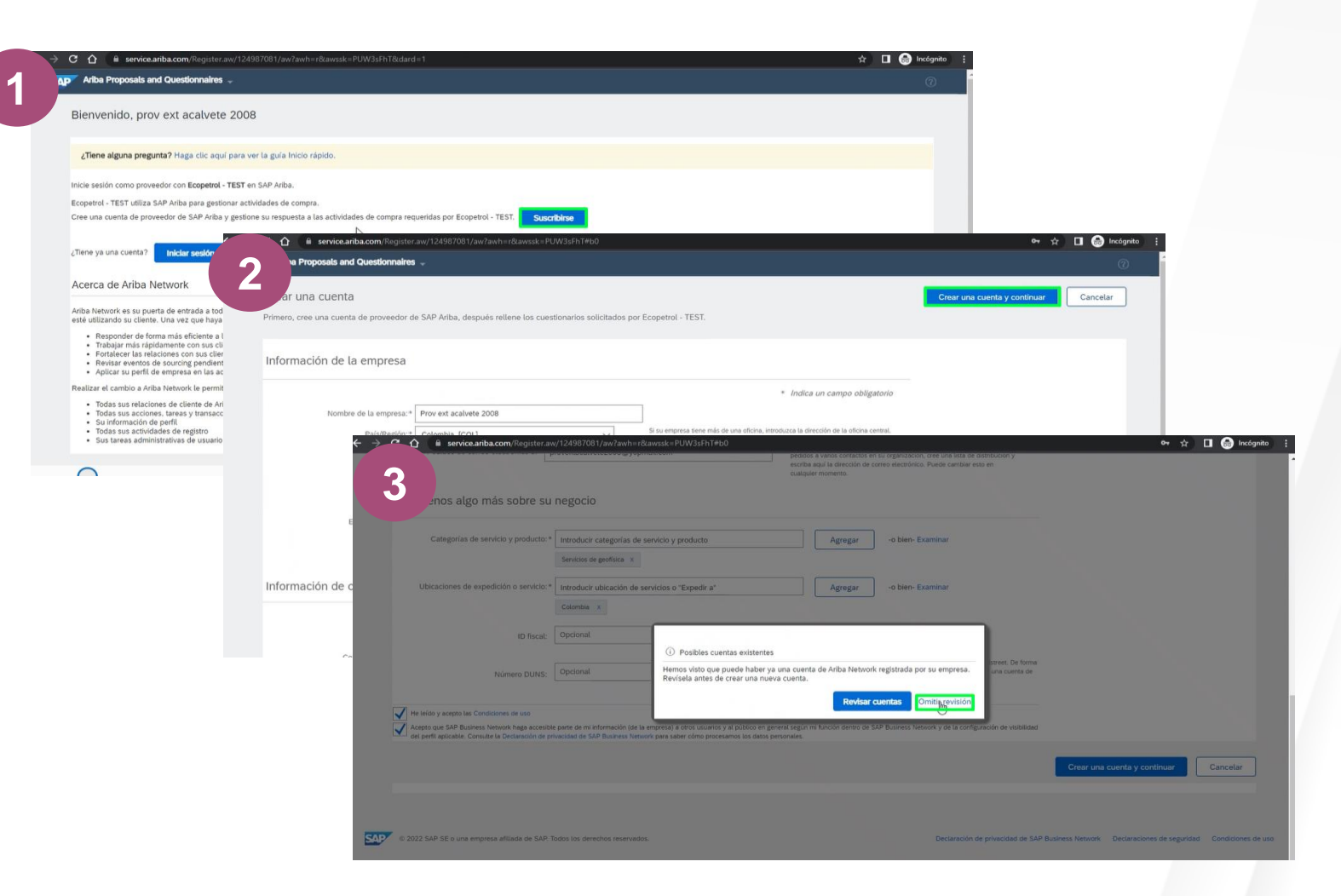

**Step 6.** Fill out the supplier registration form.

**Step 7.** Click on Send complete answer.

Once you have completed the above steps, you will receive two emails. The first one indicating that you already have an account in Ariba network with ID and user name. And the second one indicating that you are already registered in Ecopetrol's supplier system.

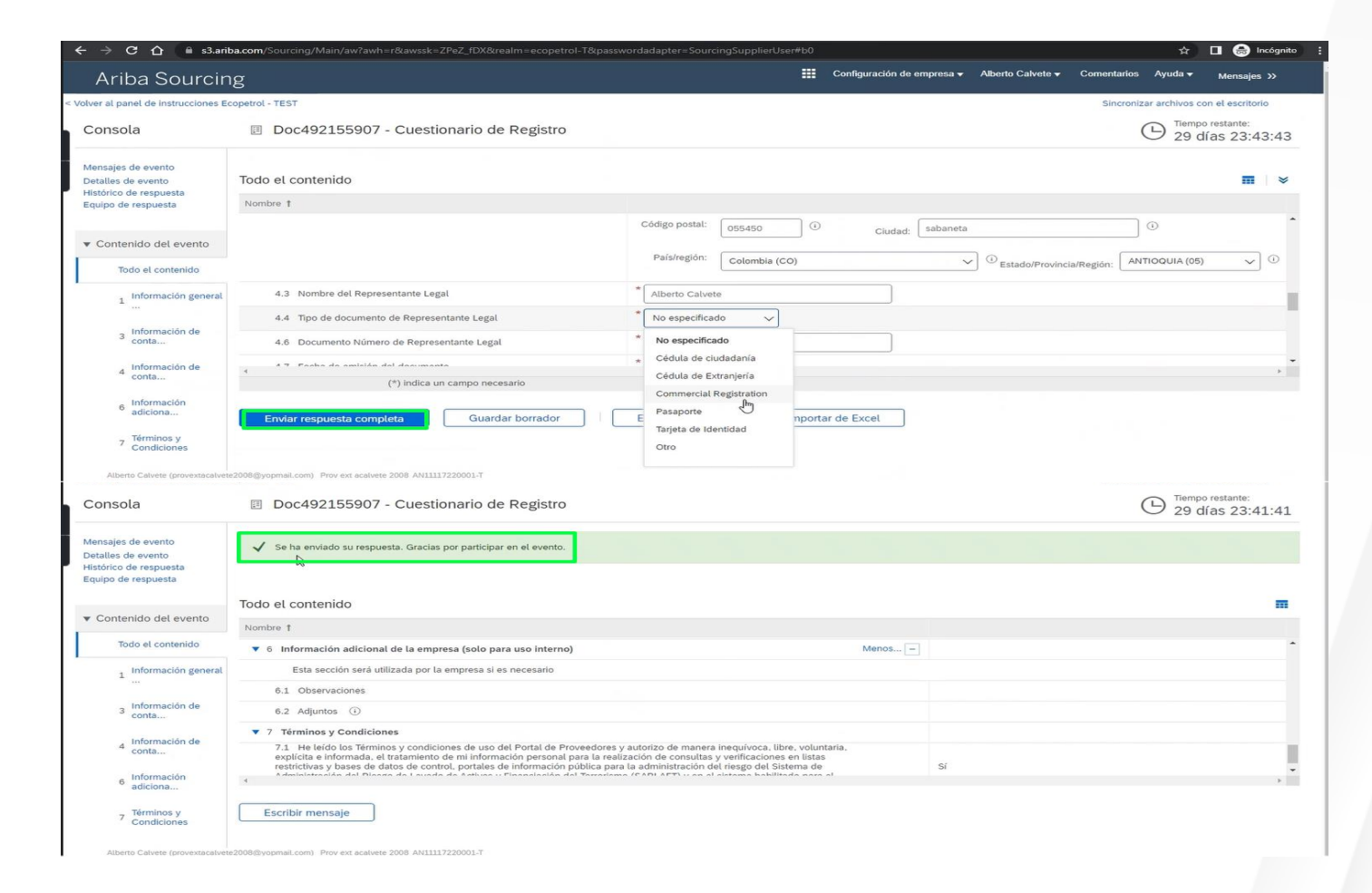

## **INTERNAL APPLICATION REGISTRATION**

This request will be made by Ecopetrol to the active suppliers via email, considering also the information that the supplier shared to Ecopetrol about its account in Ariba Network.

| aribasystem <s4system-prod3+ecopetrol-t.doc492155907@ansmtp.ariba.ct<br>To Oprov ext acalvete 2008</s4system-prod3+ecopetrol-t.doc492155907@ansmtp.ariba.ct<br> | om> $\begin{tabular}{ c c c c c } \hline & & \hline & & \hline & & \hline & & & \hline & & & & \hline & & & & & \hline & & & & & & \hline & & & & & & & & \hline & & & & & & & & & & \\ \hline & & & &$                                                                                                    |
|----------------------------------------------------------------------------------------------------|----------------------------------------------------------------------------------------------------|
| Click here to download pictures. To help protect your privacy, Outlook prevented automatic download of some pict                                                | ures in this message.                                                                                                    |
|                                                                                                    |                                                                                                    |
| egístrese como proveedor con Ecopetrol - TEST                                                                                                    | Apy Ariba Proposals and Questionnaires 🖉                                                                                                    |
| ibasystem le ha invitado a registrarse para convertirse en proveedor con Ecopetrol - TEST. E                                                                    | Bienvenido, prov ext acalvete 2008                                                                                                    |
| mbre de usuario y contraseña.                                                                                                    | ¿Tiene alguna pregunta? Haga clic aquí para ver la guía Inicio rápido.                                                                                                    |
| aga clic aquí para crear una cuenta ahora                                                                                                    | Inicie sesión como proveedor con Ecopetrol - TEST en SAP Ariba.                                                                                                    |
|                                                                                                    | Cree una cuenta de proveedor de SAP Ariba y gestione su respuesta a las actividades de compra requeridas por Ecopetrol - TEST. Suscribérse                                                                                                    |
|                                                                                                    | Acerca de Ariba Network Ariba Network Ariba Network Ariba Network es su puerta de entrada a todas las soluciones de vendedor de Ariba. Ahora tiene un lugar único desde el que puede gestionar todas sus relaciones de cliente y actividades de proveedor sin que importe cuál de las soluciones d esté utilizando su cliente. Una vez que haya completado el registro usted podrá: Responder de forma más eficiente a las solicitudes de us clientes Tabajaur más rápidamente con sus clientes en todas las etapas de aprobación del flujo de trabajo |
|                                                                                                    | Portunver las relacionas con sos cuentes unizarios Onta Solución de Ariba NetWork     Revisar eventos de sourcing pendientes para varios compradores dentro de una única sesión.     Aplicar su perfil de empresa en las actividades de Ariba Network, Ariba Discovery y Ariba Sourcing     Realizar el cambio a Ariba Network le permitirá iniciar una sesión única desde la que puede gestionar:                                                                                                    |
|                                                                                                    | Todas sus relaciones de cliente de Ariba     Todas sus acciones, tareas y transactiones de un evento     Su información de peril     Todas sus accividades de registro                                                                                                    |

## **INTERNAL APPLICATION FOR REGISTRATIÓN**

**Step 1**. The supplier contact reviews the email with the registration invitation. Click "Click here" to create an account or log in if you already have one.

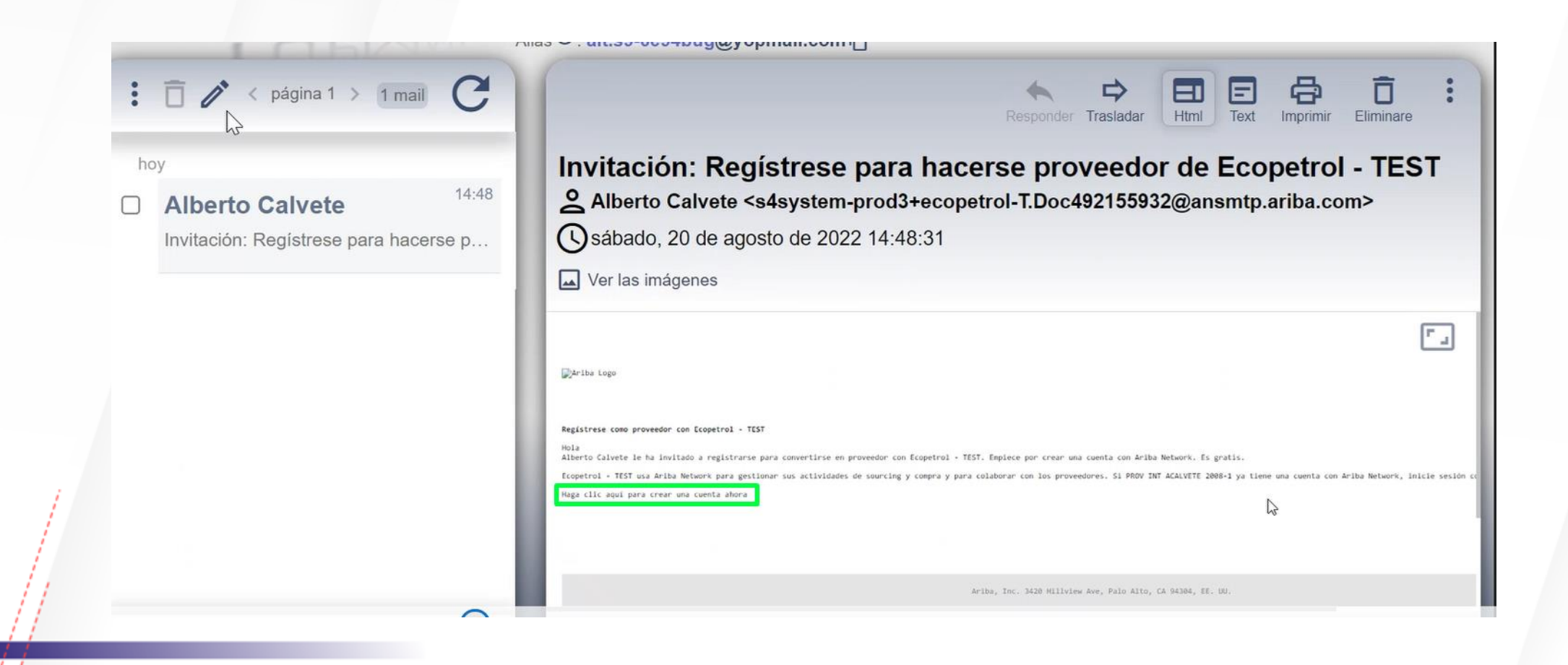

#### **REVIEW AND APROVAL OF INTERNAL APPLICATION FOR REGISTRATION**

**Step 2.** Create an account in SAP Ariba, if you do not have one > Click on subscribe. Otherwise > Click on login. Once this information is filled in, click on create account and continue.

**Note:** It is possible that when you send it, the message of possible existing accounts will be displayed. If you do not want to review them > click on skip. If you want to review them, click on "Review accounts".

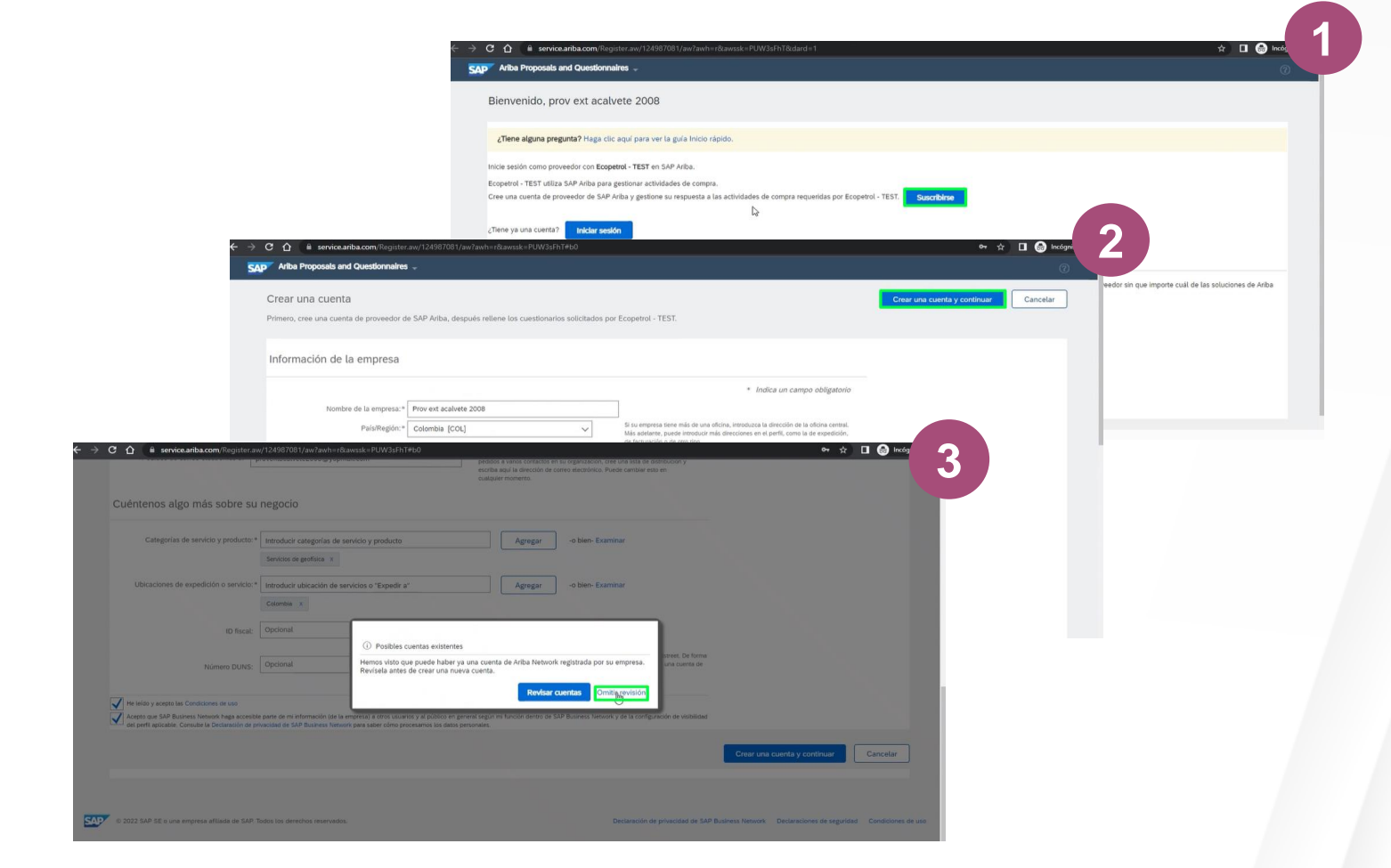

#### **REVIEW AND APROVAL OF INTERNAL APPLICATION FOR REGISTRATION**

**Step 3.** Fill out the supplier registration form.

**Step 4.** Click on Send complete answer.

| Aliba Sou <u>rcii</u>                                                                                                    | ו <u>ק</u>                                                                                                    | Configuración de emp                                                                                                    | oresa 		 Alberto Calvete 		 Comentanos Ayuda 		 Mens | ajes >      |
|----------------------------------------------------------------------------------------------------|----------------------------------------------------------------------------------------------------|----------------------------------------------------------------------------------------------------|------------------------------------------------------|-------------|
| er al panel de instrucciones E                                                                                                    | copetrol - TEST                                                                                                    |                                                                                                    | Sincronizar archivos con el esc                      | ritorio     |
| onsola                                                                                                    | Doc492155907 - Cuestionario de Registro                                                                                                    |                                                                                                    | L Tiempo restante<br>29 días 23                      | e:<br>3:43: |
| nsajes de evento<br>talles de evento                                                                                                    | Todo el contenido                                                                                                    |                                                                                                    |                                                      |             |
| tórico de respuesta<br>uipo de respuesta                                                                                                    | Nombre †                                                                                                    |                                                                                                    |                                                      |             |
|                                                                                                    |                                                                                                    | Código postal: 055450 (i) Ciudad: 9                                                                                                    | abaneta                                              |             |
| Contenido del evento                                                                                                    |                                                                                                    |                                                                                                    |                                                      | _           |
| Todo el contenido                                                                                                    |                                                                                                    | Pais/región: Colombia (CO)                                                                                                    | O Estado/Provincia/Región: ANTIOQUIA (05)            | ~           |
| 1 Información general                                                                                                    | 4.3 Nombre del Representante Legal                                                                                                    | * Alberto Calvete                                                                                                    |                                                      |             |
|                                                                                                    | 4.4 Tipo de documento de Representante Legal                                                                                                    | * No especificado 🗸                                                                                                    |                                                      |             |
| 3 Información de<br>conta                                                                                                    | 4.6 Documento Número de Representante Legal                                                                                                    | * No especificado                                                                                                    |                                                      |             |
| Información de                                                                                                    | 47 Pasha da amisián dal dasumanta                                                                                                    | * Cédula de ciudadanía                                                                                                    |                                                      |             |
| * conta                                                                                                    | (*) indica un campo necesario                                                                                                    | Cédula de Extranjería                                                                                                    |                                                      |             |
| 6 Información                                                                                                    |                                                                                                    | Commercial Registration                                                                                                    |                                                      |             |
| 7 Términos y<br>Condiciones                                                                                                    | Enviar respuesta completa Guardar borrador                                                                                                    | E Tarjeta de Identidad<br>Otro                                                                                                    |                                                      |             |
| 7 Términos y<br>Condiciones<br>Alberto Calvete (provextacalver<br>DNSOLA                                                                                                    | Enviar respuesta completa Guardar borrador                                                                                                    | E Taljeta de Identidad<br>Otro                                                                                                    | Tiempo restant                                       | e:          |
| 7 Términos y<br>Condiciones<br>Alberto Calvete (provestacalver<br>onsola<br>Insajes de evento<br>talles de evento<br>tórico de respuesta<br>lipo de respuesta                                                                                                    | Envlar respuesta completa Guardar borrador                                                                                                    | E Taijeta de Identidad<br>Otro                                                                                                    | D Tiempo restanti<br>29 días 23                      | e:<br>3:41  |
| 7 Terminos y<br>2 Condiciones<br>Albens Calvete (provestacalver<br>DOSOLA<br>Insajes de evento<br>alales de evento<br>facio de respuesta<br>upo de respuesta                                                                                                    | Enviar respuesta completa Guardar borrador                                                                                                    | E Taişis de identidad<br>Otro                                                                                                    | D Tiempo restants<br>29 días 23                      | e:<br>3:41  |
| 7 Términos y<br>2 Condiciones<br>Albeno Calvete (provestacalver<br>onsola<br>alles de evento<br>alles de evento<br>alles de evento<br>alles de evento<br>contenido del evento                                                                                                    | Envlar respuesta completa Guardar borrador  w2006@yopmal.com Prov ex acalvese 2008 AN1117220001-T  Doc492155907 - Cuestionario de Registro  Se ha envlado su respuesta. Graclas por participar en el evento.  Todo el contenido Nombre 1                                                                                                    | E Taişita de identidad<br>Otro                                                                                                    | D Tiempo restants<br>29 días 23                      | e:<br>3:41  |
| 7 Torminos y<br>7 Condiciones<br>Alberto Calvete (provestacalvet<br>insola<br>taljes de evento<br>alles de evento<br>alles de evento<br>alles de evento<br>de respuesta<br>po de respuesta<br>po de respuesta<br>po de respuesta<br>po de le evento<br>Todo el contenido               | Envlar respuesta completa       Guardar borrador         Buckdegropmal.com       Prov ext acalvete 2008 ANLILI7220001.T         Doc492155907 - Cuestionario de Registro         Se ha envlado su respuesta. Gracias por participar en el evento.         Todo el contenido         Nombre 1 <ul> <li>Información adicional de la empresa (solo para uso interno)</li> </ul> | E Tarjeta de Identidad<br>Otro<br>Menos                                                                                                    | D Tiempo restants<br>29 días 23                      | e:<br>3:41  |
| 7 Terminos y<br>7 Condiciones<br>Albeno Calvete (proventacalver<br>prosola<br>trajes de evento<br>alles de evento<br>alles de evento<br>po de respuesta<br>po de respuesta<br>Contenido del evento<br>Todo el contenido<br>1 información general<br>                                   |                                                                                                    | E Tarjeta de Identidad<br>Otro<br>Menos –                                                                                                    | D Tiempo restante<br>29 días 23                      | e:<br>3:41  |
| 7 Términos y<br>Condiciones     Albeno Calvete (provestacalver<br><b>nsola</b> aljes de evento<br>illos de evento<br>información del evento<br>Todo el contenido     1 Información general<br>_ Información general                                                                    |                                                                                                    | Tarjeta de identidad<br>Otro<br>Menos –                                                                                                    | D Tiempo restante<br>29 días 23                      | e:<br>3:41  |
| 7     Términos y<br>Condiciones       Albeno Calvete (provestacalver<br>insola       Issijes de evento<br>brico de respuesta<br>lassi de evento<br>brico de le evento       Jontenido del evento       Todo el contenido       1     Información general<br>conta                      |                                                                                                    | Tarjeta de identidad<br>Otro<br>Menos –                                                                                                    | D Tiempo restante<br>29 días 23                      | e:<br>3:41  |
| 2 Timminos y<br>Condiciones     Albeno Calves (provestacalves<br>onSola     contanido del evento<br>lalos de evento<br>cortanido del evento<br>Contenido del evento<br>1 Información general<br>a Información de<br>conta                                                              |                                                                                                    | E Tarjeta de Identidad<br>Otro<br>Menos –<br>es y autorizo de manera inequívoca, libre, voluntaria,<br>ealización de consulta y verificaciones en listas<br>mare la administración del reisego del Sistema de             | Tempo restanti<br>29 días 23                         | e:<br>3:41  |
| 7 Términos y<br>Albeno Calvete (provestacalvet<br>posola<br>lates de evento<br>altes de evento<br>altes de evento<br>de respuesta<br>Contenido del evento<br>Todo el contenido<br>1 Información general<br><br>3 Información de<br>conta<br>4 Información de<br>conta<br>6 Información |                                                                                                    | E Tarjeta de Identidad     Otro     Menos       Menos       es y sutorizo de manera inequívoca, libre, voluntaria, ealización de consultas y verificaciones en listas     ana la administración del ristopa de listema de | E Tempo restant<br>29 días 23                        | e:<br>3:41  |

Once the questionnaires are sent, the supplier will receive an email for each of the questionnaires to be answered.

**Step 1.** Click on the link to answer "Send questionnaire".

**Step 2**. Proceed to fill out the questionnaire.

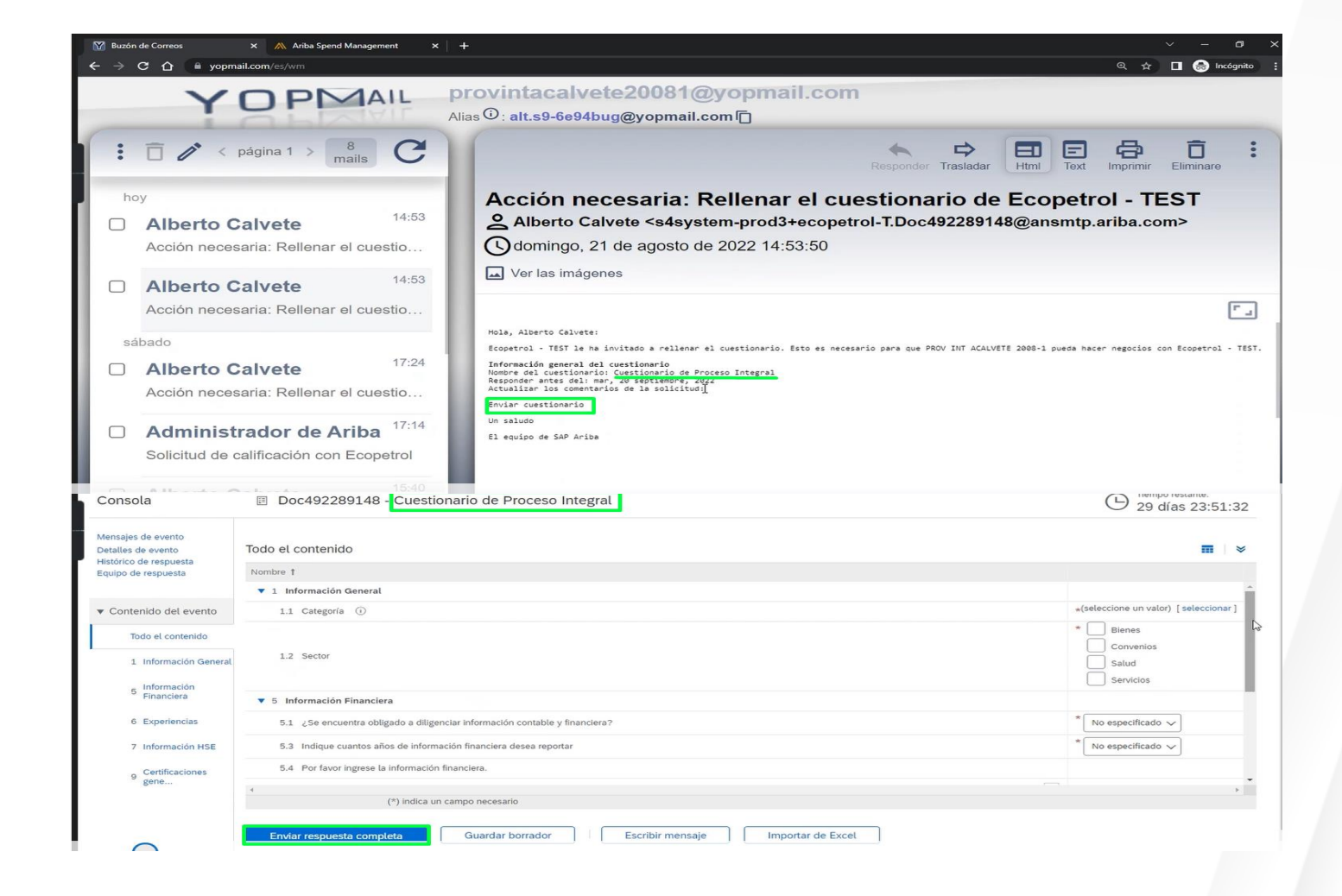

For the certificate section, please note the details to be included.

In the second image you can detail the mandatory items with the symbol "\*" that refer to the date of issue and the attachment. Once you have completed these two fields you can click on **Accept**.

| 🕅 Buzón de Correos 🗙 🧥 Ar                           | riba Spend Management X 🛝 Ariba Spend Management X 🕂                  |                       |                            |                        |                            |                           |          | × |
|-----------------------------------------------------|-----------------------------------------------------------------------|-----------------------|----------------------------|------------------------|----------------------------|---------------------------|----------|---|
| ← → C ☆ 🔒 s3.ariba.com/Sourci                       | ing/Main/aw?awh=r&awssk=WKxgM_Z1&realm=ecopetrol-T&passwordadapter=So | urcingSupplierUser&da | ard=1#b0                   |                        | \$                         |                           | ncógnito | : |
| Ariba Sourcing                                      |                                                                       |                       | Configuración de empresa 🔻 | Alberto Calvete 🔻 Come | ntarios Ayuda <del>v</del> | Mensajes                  | s »>     |   |
| < Volver al panel de instrucciones Ecopetrol - TEST | r                                                                     |                       |                            | S                      | incronizar archivos        | con el escritor           | rio      |   |
| Consola 🛛 🖾 Doo                                     | 2492289148 - Cuestionario de Proceso Integral                         |                       |                            |                        | E 29                       | po restante:<br>días 23:5 | 0:19     |   |
| 2.1 Documento: Certificad                           | lo de Existencia y/o Representación Legal                             |                       |                            |                        |                            | Π                         | *        |   |
| Introduzca los detalles para Certificad             | do. Especifique la ubicación de un archivo para agregarlo como Más    | 5                     |                            |                        | Servicios                  |                           |          |   |
| Tipo de certificado: Certifi                        | icado de Existencia                                                   |                       |                            |                        | * Persona Jurídi           | ca - Nacional             | ~        |   |
| Emisor:                                             |                                                                       |                       |                            |                        |                            |                           | _        |   |
| Año de publicación:                                 |                                                                       |                       |                            |                        | * Sí                       | → Detalle                 | es       |   |
| Número de certificado:                              |                                                                       |                       |                            |                        | * Sí                       | Detalle     Detalle       | es       |   |
| Ubicación del certificado:                          |                                                                       |                       |                            |                        |                            |                           |          |   |
| Fecha de entrada en vigor:                          |                                                                       |                       |                            |                        |                            |                           | b.       |   |
| Fecha de expiración: *                              |                                                                       | Importa               | ar de Excel                |                        |                            |                           |          |   |
| Adjunto: * Sele                                     | ccionar archivo Sin archivos seleccionados                            |                       |                            |                        |                            |                           |          |   |
| O sue                                               | Ite aquí los archivos                                                 |                       |                            |                        |                            |                           |          |   |
| Descr                                               | ipción:                                                               |                       |                            |                        |                            |                           |          | _ |
|                                                     |                                                                       |                       |                            |                        |                            |                           |          |   |
|                                                     |                                                                       |                       |                            |                        |                            |                           |          |   |
|                                                     |                                                                       |                       |                            |                        |                            |                           |          |   |
|                                                     |                                                                       | í l                   |                            |                        |                            |                           |          |   |
|                                                     | Arcain far Cancelar                                                   |                       |                            |                        |                            |                           |          |   |

For the experience section. Do not forget to include at least 1 experience certificate.

**Step 1.** Click on Add experiences.

**Step 2.** Click on add experience segment.

Step 3. Fill out the form.

Step 4. Click on Save.

|                                                                                                    | Agregar Experiencias (0)                                                                                                    | Menos                                |
|----------------------------------------------------------------------------------------------------|----------------------------------------------------------------------------------------------------|--------------------------------------|
| Por cada categoría deberá ingresar mínimo 3                                                                                                    | certificados de experiencias                                                                                                    |                                      |
| Al hacer clic en Guardar solamente se guardarán las respuestas de la secci                                                                                                    | ón repetible. Para enviar su respuesta, tiene que hacer clic en Guardar y luego en Enviar respuesta completa en la pantalla principal.                                                                                                    |                                      |
| do al contanido > 6 Evneriancias                                                                                                    |                                                                                                    |                                      |
| xperiencias (0)                                                                                                    |                                                                                                    | 11                                   |
| ombre t                                                                                                    |                                                                                                    |                                      |
| _                                                                                                    | No hay artículos                                                                                                    |                                      |
| Agregar Segmento de experiencias                                                                                                    | (*) indica un campo necesario                                                                                                    |                                      |
| 0                                                                                                    |                                                                                                    |                                      |
| Alberto Calvete (provintacalvete20081@yopmail.com) PROV INT ACALVETE 2008-:<br>© 1996–2019 Ariba, Inc. Todos los derechos reservados.                                                                                                    | L AN1117220884-T Declaración de privacidad de SAP Business Network Declaracione                                                                                                    | s de seguridad Condiciones o         |
|                                                                                                    |                                                                                                    |                                      |
| Volver al panel de instrucciones Ecopetrol - TEST                                                                                                    | Cronizar an<br>Guardan                                                                                                    | chivos con el escritorio             |
| Volver al panel de instrucciones Ecopetrol - TEST<br>Al hacer clic en Guardar solamente se <b>guardarán</b> las respuestas de la se                                                                                                    | ección repetible. Para enviar su respuesta, tiene que hacer clic en Guardar y luego en Enviar respuesta completa en la pantalla principal.                                                                                                    | chivos con el escritorio             |
| Volver al panel de instrucciones Ecopetrol - TEST<br>Al hacer clic en Guardar solamente se guardarán las respuestas de la se<br>Todo el contenido > 6 Experiencias<br>Experiencias (1)                                                                                                    | ección repetible. Para enviar su respuesta, tiene que hacer clic en Guardar y luego en Enviar respuesta completa en la pantalla principal.                                                                                                    | chivos con el escritorio<br>Cancelar |
| Volver al panel de instrucciones Ecopetrol - TEST<br>Al hacer clic en Guardar solamente se guardarán las respuestas de la se<br>Todo el contenido > 6 Experiencias<br>Experiencias (1)<br>Nombre †                                                                                                    | ección repetible. Para enviar su respuesta, tiene que hacer clic en Guardar y luego en Enviar respuesta completa en la pantalla principal.                                                                                                    | chivos con el escritorio             |
| Volver al panel de instrucciones Ecopetrol - TEST<br>Al hacer clic en Guardar solamente se guardarán las respuestas de la so<br>Todo el contenido > 6 Experiencias<br>Experiencias (1)<br>Nombre †<br>Nombre o Razón social del cliente                                                                                                    | ección repetible. Para enviar su respuesta, tiene que hacer clic en Guardar y luego en Enviar respuesta completa en la pantalla principal.                                                                                                    | chivos con el escritorio             |
| Volver al panel de instrucciones Ecopetrol - TEST<br>Al hacer clic en Guardar solamente se guardarán las respuestas de la se<br>Todo el contenido > 6 Experiencias<br>Experiencias (1)<br>Nombre 1<br>Nombre o Razón social del cliente<br>Nombre de contrato                                                                                                    | ección repetible. Para enviar su respuesta, tiene que hacer clic en Guardar y luego en Enviar respuesta completa en la pantalla principal.  *  Coopertrol S.A. * PRESTACIÓN DE SERVICIOS BOMBAS                                                                                                    | chivos con el escritorio             |
| Volver al panel de instrucciones Ecopetrol - TEST<br>Al hacer clic en Guardar solamente se guardarán las respuestas de la se<br>Todo el contenido > 6 Experiencias<br>Experiencias (1)<br>Nombre 1<br>Nombre 0 Razón social del cliente<br>Nombre de contrato<br>Alcance / Objeto                                                                                                    | ección repetible. Para enviar su respuesta, tiene que hacer clic en Guardar y luego en Enviar respuesta completa en la pantalla principal.                                                                                                    | chivos con el escritorio             |
| Volver al panel de instrucciones Ecopetrol - TEST Al hacer clic en Guardar solamente se guardarán las respuestas de la se Todo el contenido > 6 Experiencias Experiencias (1) Nombre 1 Nombre 0 Nombre 0 Razón social del cliente Nombre 0 Razón social del cliente Alcance / Objeto Teléfono de contacto (cliente)                                                                                          | ección repetible. Para enviar su respuesta, tiene que hacer clic en Guardar y luego en Enviar respuesta completa en la pantalla principal.  ección repetible. Para enviar su respuesta, tiene que hacer clic en Guardar y luego en Enviar respuesta completa en la pantalla principal.  * Ecopetitol 5.A  * PRESTACIÓN DE SERVICIOS BOMBAS * Mantenimiento de bombas * 659674152                                                                      | chivos con el escritorio             |
| Volver al panel de instrucciones Ecopetrol - TEST Al hacer clic en Guardar solamente se guardarán las respuestas de la se Todo el contenido > 6 Experiencias Experiencias (1) Nombre 1 Nombre 0 Razón social del cliente Nombre de contrato Alcance / Objeto Teléfono de contacto (cliente) Fecha de emisión                                                                                                 | ección repetible. Para enviar su respuesta, tiene que hacer clic en Guardar y luego en Enviar respuesta completa en la pantalla principal.  *  Ecopetitol 5.4  *  PRESTACIÓN DE SERVICIOS BOMBAS  *  Mantenimiento de bombas  *  659874152 *  dom. 1 ago. 2021                                                                                                    | chivos con el escritorio             |
| Volver al panel de instrucciones Ecopetrol - TEST Al hacer clic en Guardar solamente se guardarán las respuestas de la se Todo el contenido > 6 Experiencias Experiencias (1) Nombre 1 Nombre 0 Razón social del cliente Nombre o Razón social del cliente Nombre de contrato Alcance / Objeto Teléfono de contacto (cliente) Fecha de emisión Agregue el certificado de soporte de la experiencia ingresada | ección repetible. Para enviar su respuesta. tiene que hacer clic en Guardar y luego en Enviar respuesta completa en la pantalla principal.  ección repetible. Para enviar su respuesta. tiene que hacer clic en Guardar y luego en Enviar respuesta completa en la pantalla principal.  *  Cooperirol 5.4  *  PRESTACIÓN DE SERVICIOS BOMBAS *  Mantenimiento de bombas *  659974152 *  dom. 1 ago. 2021 *  *  TITLot V Actualizar archivo Eliminar * | chivos con el escritorio             |

Once all the fields have been filled in, the questionnaire response is sent.

| Consola                                  | Doc492289148 - Cuestionario de Proceso Integral                                                                                                    | Ŀ         | Tiempo rest<br>29 días | ante:<br>23:45:3 | 35 |
|------------------------------------------|----------------------------------------------------------------------------------------------------|-----------|------------------------|------------------|----|
| Mensajes de evento<br>Detalles de evento | Todo el contenido                                                                                                    |           |                        | Π                | *  |
| Equipo de respuesta                      | Nombre †<br>/.1 Por favor ingrese el certificación de la ARL del ultimo ano que conste que cuenta con un SGSS1 de acuerdo con la legislación (para empleadores en Colombia) | SI        | ~                      | Detalles         |    |
| <ul> <li>Contenido del evento</li> </ul> | 7.2 Certificado de afiliación de la administradora de riesgos profesionales - ARL                                                                                           | * Sí      | ~                      | Detalles         |    |
| Todo el contenido                        | ▼ 9 Certificaciones generales                                                                                                    |           |                        |                  |    |
| 1 Información General                    | 9.1 Certificaciones acreditables a la actividad económica                                                                                                    | ISO       | ~ ·                    | et .             |    |
|                                          | 9.3 Adjunte el certificado correspondiente al documento / certificado seleccionado en la pregunta anterior                                                                  | Sí        | ~                      | Detalles         |    |
| 2 Informa                                | ▼ 10 Requisitos por categoría                                                                                                    |           |                        |                  |    |
| 5 Información<br>Financiera              | 10.16 En el caso que el servicio incluya la limpieza y disposición de maletines, deberá exigirse la Licencia o permiso para la disposición de residuos.                     | Sí        | ~                      | Detalles         |    |
| 6 Experiencias                           | (*) indica un campo necesario                                                                                                    |           |                        |                  |    |
| 7 Información HSE                        | Enviar respuesta completa Guardar borrador Escribir mensaje Importar de Excel                                                                                               |           | _                      |                  |    |
| 9 Certificaciones<br>gene                | De restacionalas - ADI                                                                                                    |           |                        | _                | _  |
|                                          | ✓ ¿Desea enviar esta respue                                                                                                    | sta?      |                        |                  |    |
|                                          | Haga clic en Aceptar para enviar.                                                                                                    |           |                        |                  |    |
|                                          | c Aceptar Cancela                                                                                                    | ır        |                        |                  |    |
|                                          |                                                                                                    |           |                        |                  |    |
|                                          | opición de moletimes, deberá evisitere la Licencia e no                                                                                                    | maine man |                        |                  |    |

#### DISCLAIMER

This material was prepared by Ecopetrol for educational purposes.

The data used as an example is fictitious.

If you have any comments, please write to relacionamiento.proveedores@ecopetrol.com.co

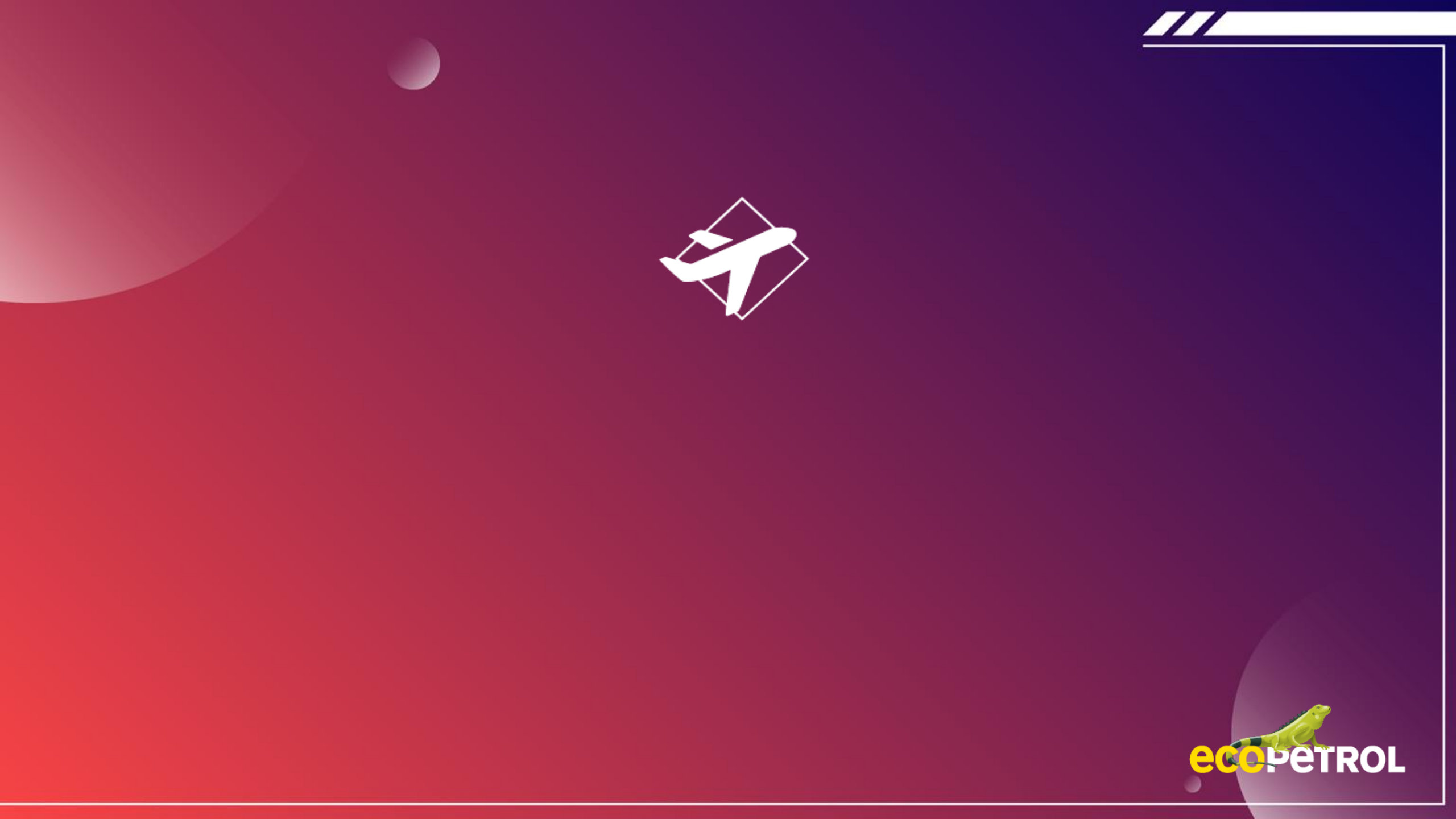